Dalton State's new password management system (PortalGuard) provides a convenient means for DSC students, faculty, and staff to unlock their Active Directory account or reset their Active Directory password (Active Directory accounts are used to authenticate to myDaltonState, Email, classroom and lab PCs, and the DSC wireless network).

Before you can begin using PortalGuard, you must first log in (using your current myDaltonState credentials) and provide a cell phone number and an alternative email address. PortalGuard will send you temporary one-time passwords to your cell phone and/or alternative email address in the event you ever forget your password and need to reset it.

The instructions below show you what you need to do:

## Getting Started – Registering your Cell Phone and Alternate Email

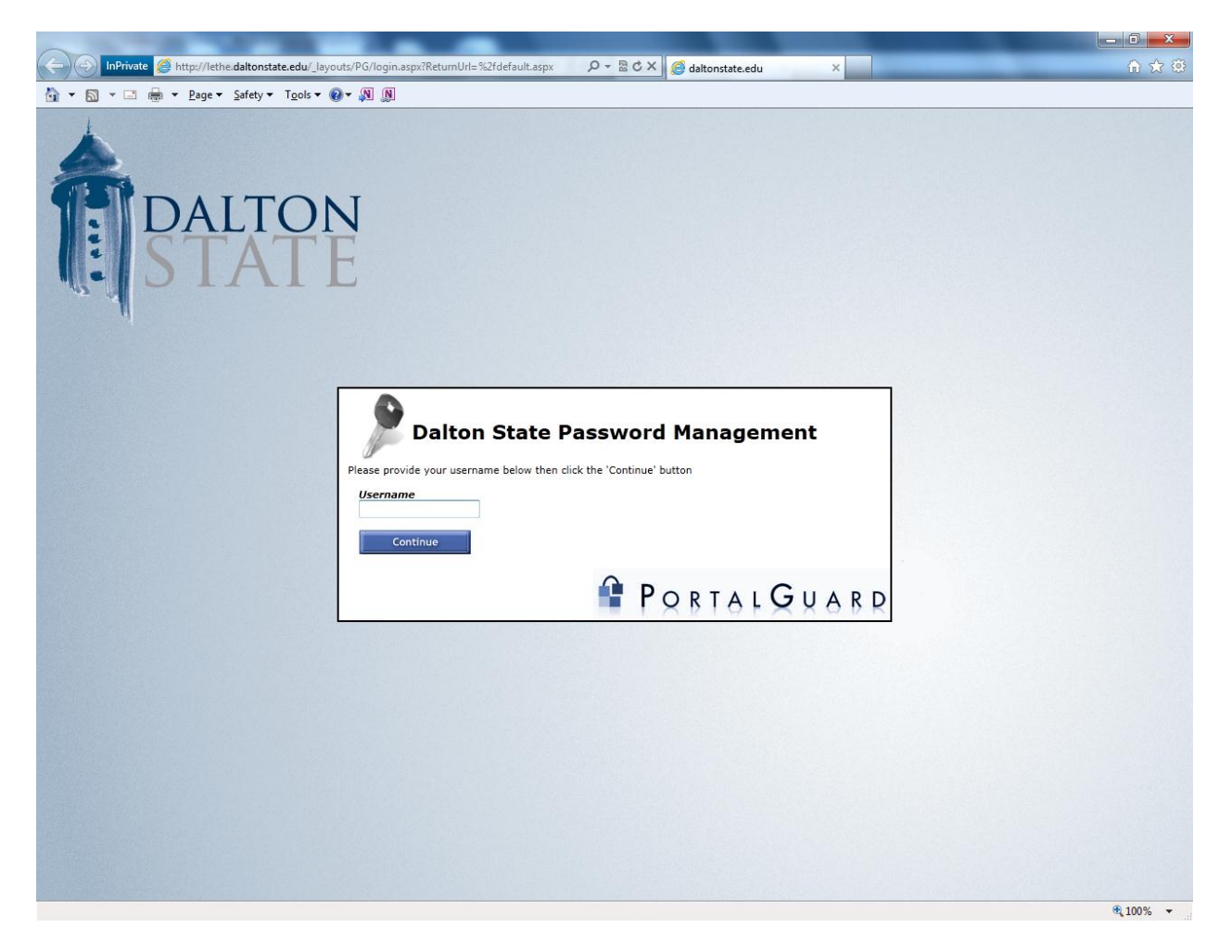

- 1. You can access 'Password Management' from the following two places:
  - a.) mydsc.daltonstate.edu  $\rightarrow$  'Need Help Logging In' link below login  $\rightarrow$  "Click here to setup password management" link.
  - b.) Once logged into mydsc.daltonstate.edu  $\rightarrow$  OCIS channel (2<sup>nd</sup> box bottom right side)  $\rightarrow$  click 'Password management' link.

2. Enter your username and click <Continue>.

| DALTON | 7                                                                                                    |  |
|--------|----------------------------------------------------------------------------------------------------|--|
|        | Dalton State Password Management         Please enter your password below to login         Username         tone         Password         Dassword         Show password         Log On       Set Password |  |
|        | Portal Guard                                                                                                    |  |

3. Enter your current myDaltonState password and click <Log On>.

| DALTON<br>STATE |                                                                                                    |     |
|-----------------|----------------------------------------------------------------------------------------------------|-----|
| P               | Continue  Continue  Conti | ARD |

4. After entering your username and password information, you will first be prompted to enter your cell phone number and your cell phone provider (such as Verison, AT&T, T-Mobile, etc.). Click <Continue>.

## Dalton State College Password Management System

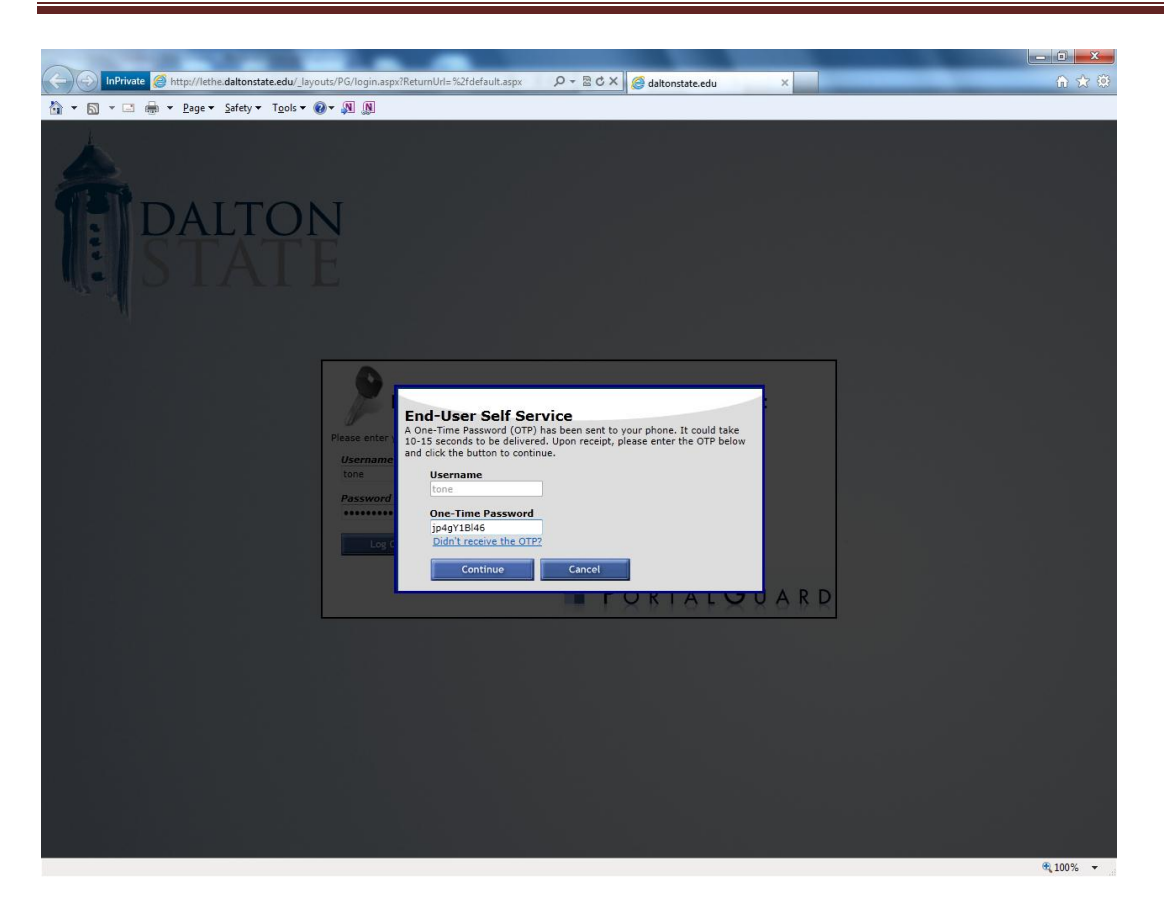

 PortalGuard will send a one-time temporary password to the cell phone number you provided. Upon receipt of the temporary password, enter it and click <Continue>. Please be careful reading and entering the temporary password. It is case-sensitive and could contain letters and numbers.

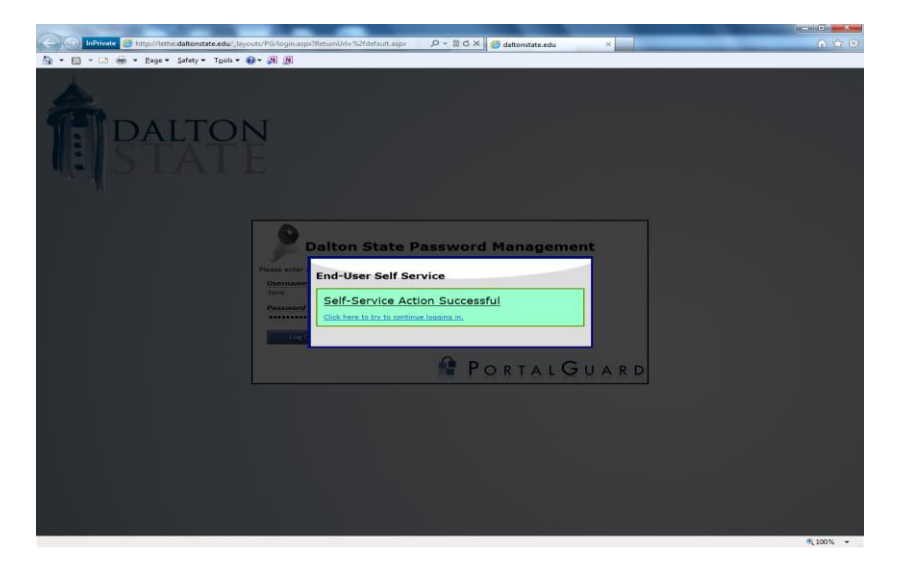

6. If you entered the correct temporary password you will receive the above message. Click the link "Click here to continue logging in."

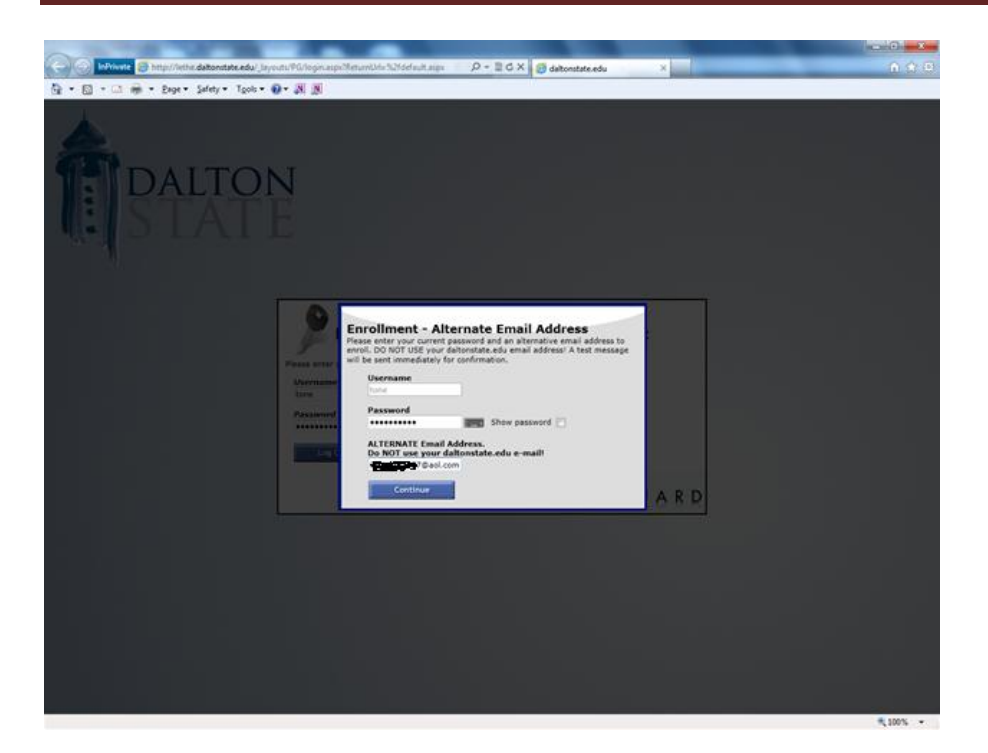

 You will now be prompted to enter an alternate email address. Please note that this is any email address other than your daltonstate address (such as gmail, Hotmail, yahoo, aol, etc.). After entering your alternate email, click <Continue>.

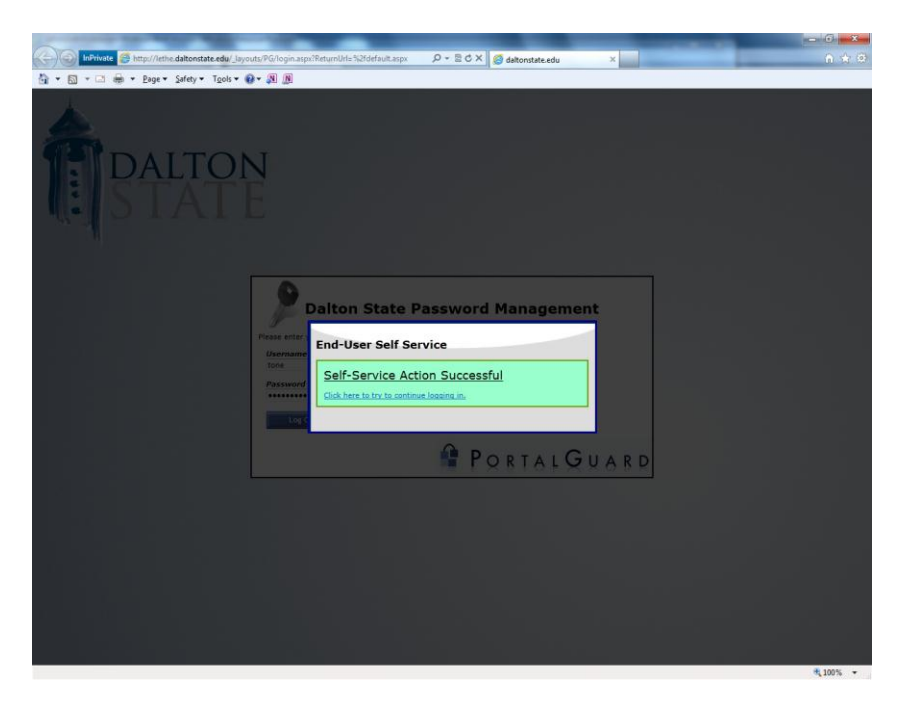

8. Upon receiving the above message, click the link "Click here to continue logging in."

| De De Server a Server (Sette de Boorde de Server) de la com                                                                                                    | Q = RGX G advertises                  | x la la la la la la la la la la la la la | 0.0    |
|----------------------------------------------------------------------------------------------------|---------------------------------------|------------------------------------------|--------|
| · 🖸 · 🖸 👼 · Esge · Safety · Tgols · 🕢 · 🔊 🕅                                                                                                    | a a a a a a a a a a a a a a a a a a a |                                          |        |
| PortalGuard - Account Management                                                                                                    | Logged in as: tone   Log_Out          |                                          |        |
| Account Activity                                                                                                    |                                       |                                          |        |
| t Login: Thursday, December 20, 2012 5:56:09 AM<br>It Password Change: (Incver)<br>It Password Reset: (Incver)                                                     |                                       |                                          |        |
| Challenge Questions<br>sured: Answer 3 of 10 questions<br>relied On. (Very?)                                                                                       |                                       |                                          |        |
| Repistered Phones Phone Encoded Information (Thursday, December 20, 2012 24:50:12 AV) Frencedore                                                                   |                                       |                                          |        |
| Registered Email Address<br>ar Adverse The Address<br>and Adverse The Address Adverse<br>and Adverse The Address Adverses Adverses<br>and Adverse Address Adverses |                                       |                                          |        |
| Printed One-Time Passcodes                                                                                                    |                                       |                                          |        |
| nt.new.GTPs                                                                                                    |                                       |                                          |        |
|                                                                                                    |                                       |                                          |        |
|                                                                                                    |                                       |                                          |        |
|                                                                                                    |                                       |                                          | . 1005 |

9. After successfully registering your cell phone and alternative email, you will see the Account Management home page. You can log in any time and update this information as needed. Notice that the cell phone number and alternative email address is displayed. While we're here, let's go ahead and provide answers to the Challenge Questions. Challenge questions are not mandatory but can provide you another means of authentication in case your alternate email or cell phones are not available. Click "Change my answers".

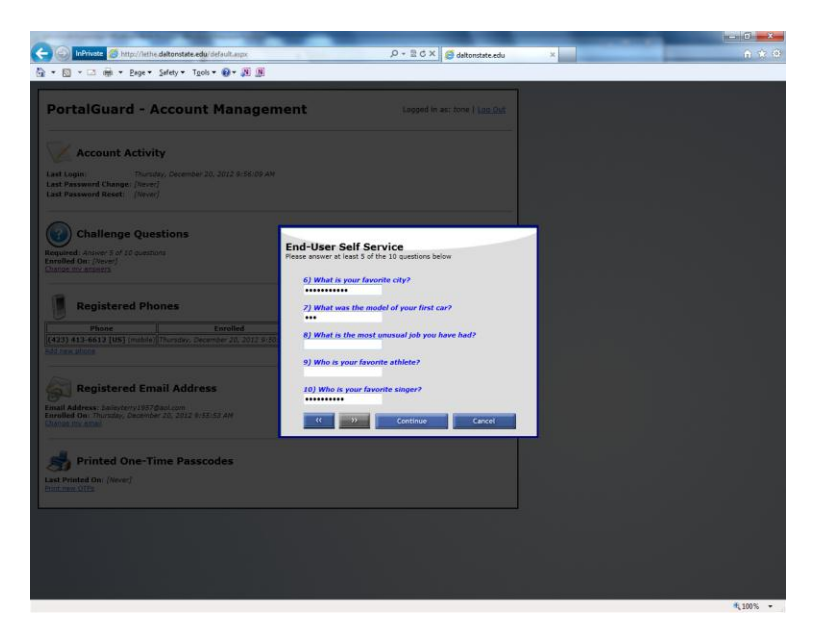

10. You will be presented 10 questions over two pages. Provide answers to whichever questions you wish. You will need to answer at least 5 of the questions. Use the << and >> buttons to cycle between questions 1-5 and 6-10. Click <Continue>.

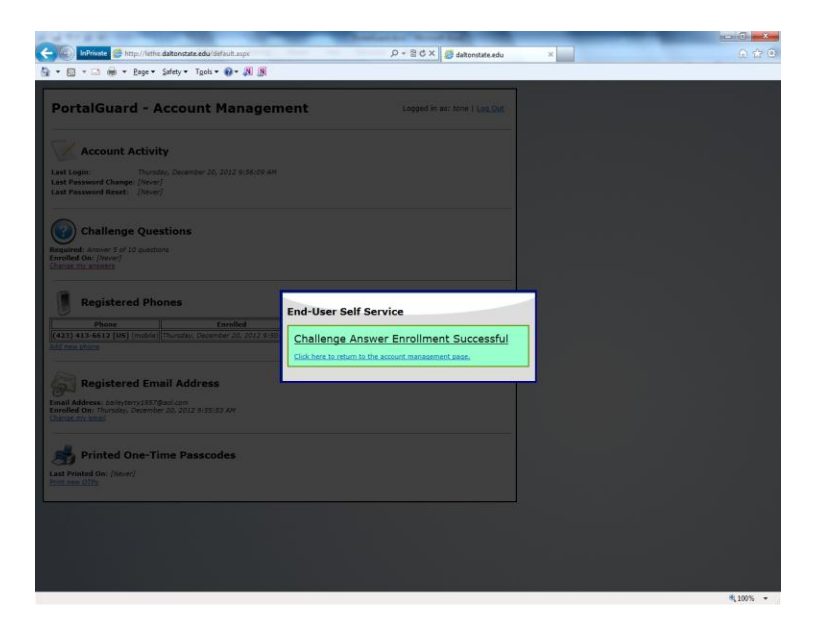

11. Upon receipt of the above message, click the link "Click here to return to the account management page".

| Here / Here / Here / Here / Here / Here / Here Add / Here Add / Here / Here / Here / Here Add / Here Add / He  | D 22   |
|----------------------------------------------------------------------------------------------------|--------|
| PortalGuard - Account Management                                                                                                    |        |
|                                                                                                    |        |
| Account Activity                                                                                                    |        |
| et Logie: Thurding, Volume<br>Brawwerd Change: (Priver)<br>st Passwerd Change: (Priver)                                                                                                    |        |
| Challenge Questions                                                                                                    |        |
| guered: Jacob 7 of 20 puttors<br>Imper Answerds 7<br>milled On: Thursday, December 20, 2012 Jb:05:45 AM                                                                                                    |        |
| Registered Phones                                                                                                    |        |
| Phone Encelled Trunceday, December 20, 2012 9 10 12 Add[Sature]                                                                                                    |        |
| Penistered Email Address                                                                                                    |        |
| and Address                                                                                                    |        |
| Printed One-Time Passcodes                                                                                                    |        |
| AF and the second second secon |        |
|                                                                                                    |        |
|                                                                                                    |        |
|                                                                                                    |        |
|                                                                                                    | ₹ 500% |

12. If you have finished updating your information, click the "Log Out" link.

Set Password – I know my password but want/need to change it.

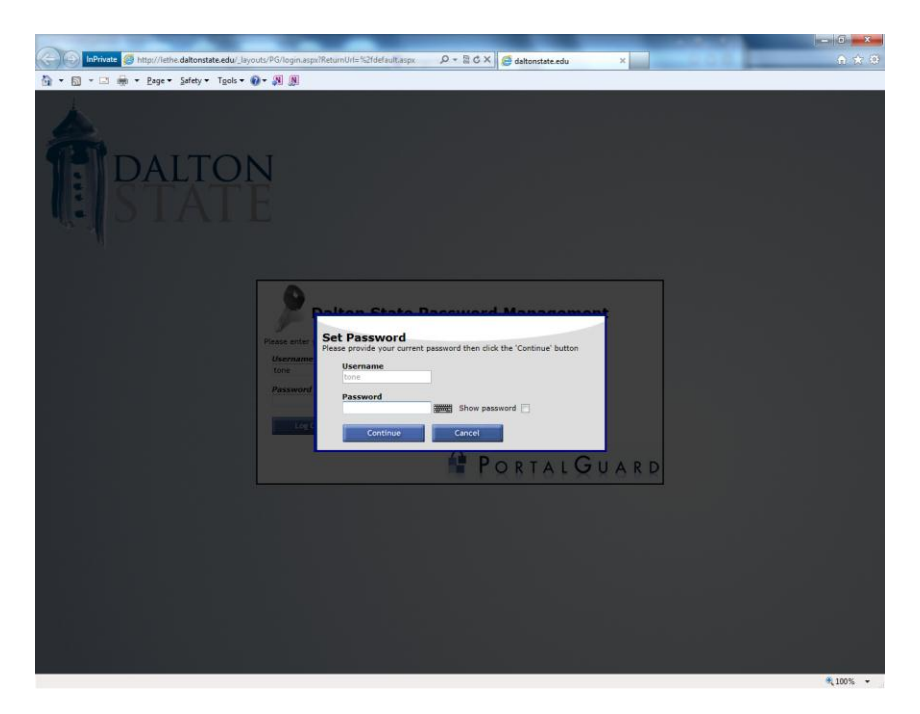

13. Now let's suppose you know your myDaltonState password but you would like to change it. Since you have registered your cell phone and/or alternative email, PortalGuard can help you reset your password.

From any browser, type the following URL:

http://lethe.daltonstate.edu

Provide your username and click <Set Password>. Provide your password and click <Continue>.

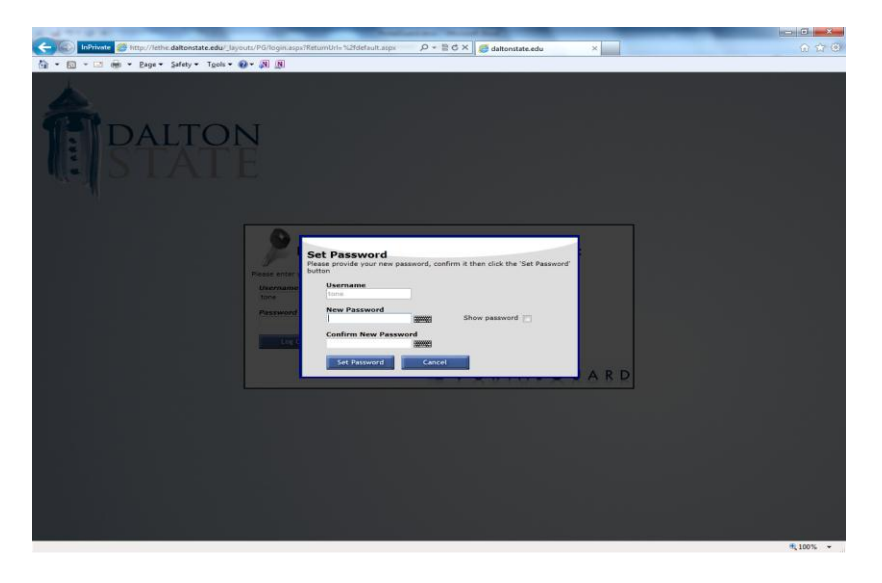

14. Enter your desired new password and confirm it. Click <Set Password>.

## Dalton State College Password Management System

| And a second second second second second second second second second second second second second second second                                                                                                    |                     |
|----------------------------------------------------------------------------------------------------|---------------------|
| 🔄 🕑 InPrivate 🦪 http://lethe.daltonstate.edu/_layouts/PG/login.aspx?ReturnUrl=%2fdefault.aspx 🛛 🔎 🖛 🗟 🗙 🧔 daltonstate.edu                                                                                                    | × ① ① ②             |
| 🟠 🔻 🖾 👻 🖃 🖶 zgee 👻 Safety 🔻 Tools 👻 😥 🔊                                                                                                    |                     |
| Image: Indiana and the set of the set of the s | ARD                 |
|                                                                                                    | €_100% <del>、</del> |

- 15. In the event that your new password is not strong enough you will receive the above message. Your new password must meet the following criteria:
  - At least 10 characters in length
  - Contain at least one lower case letter
  - Contain at least one upper case letter
  - Contain at least one number
  - Contain at least one special character

Enter a new password and confirm it. Click <Set Password>. You should now be able to log into myDaltonState, email, or the DSC Wireless using your new password.

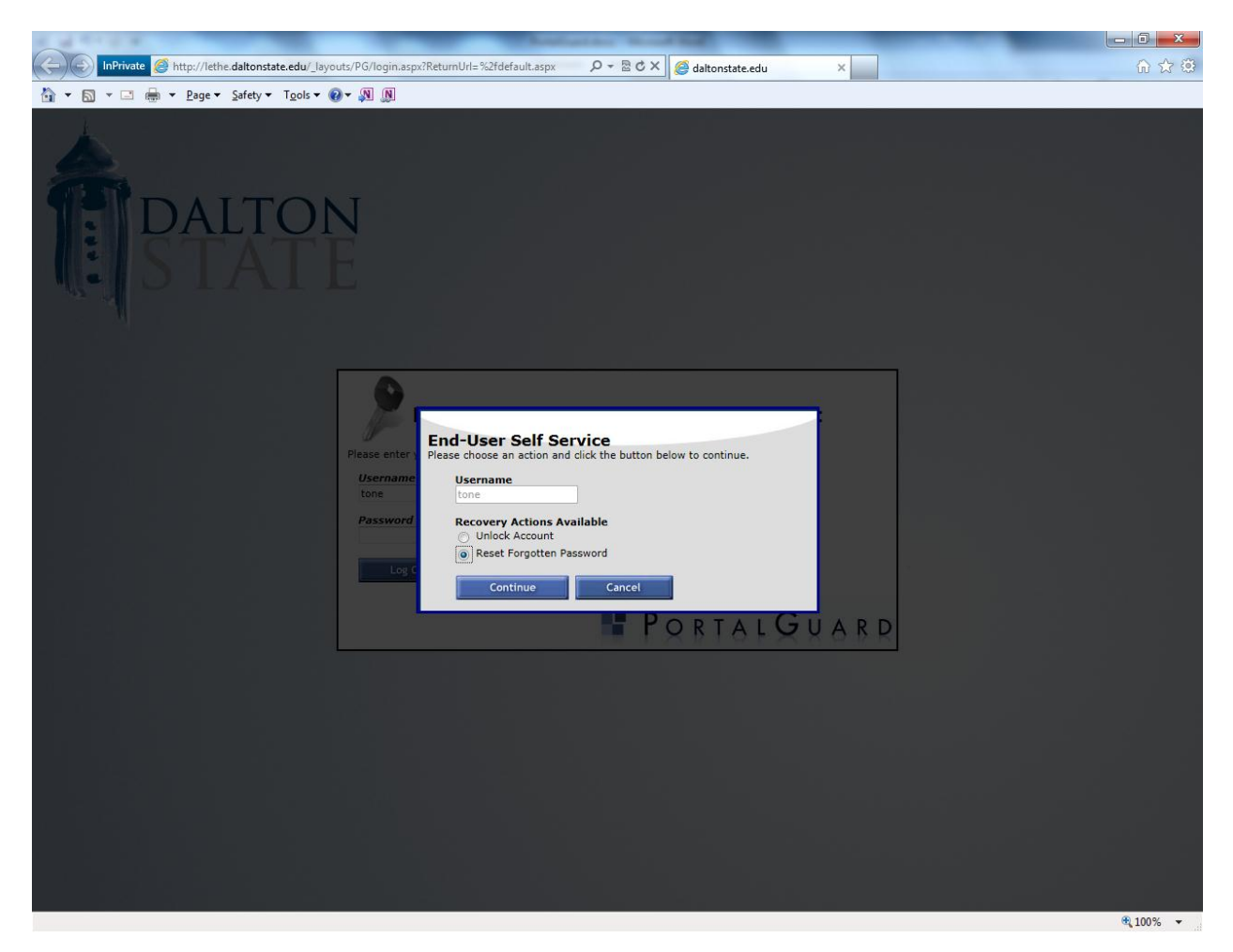

Self Service – I can't remember my password and need to change it.

16. Now let's suppose you cannot remember your myDaltonState password and need to reset it. From any web browser type the following URL:

http://lethe.daltonstate.edu

Provide your username and click <Self Service>.

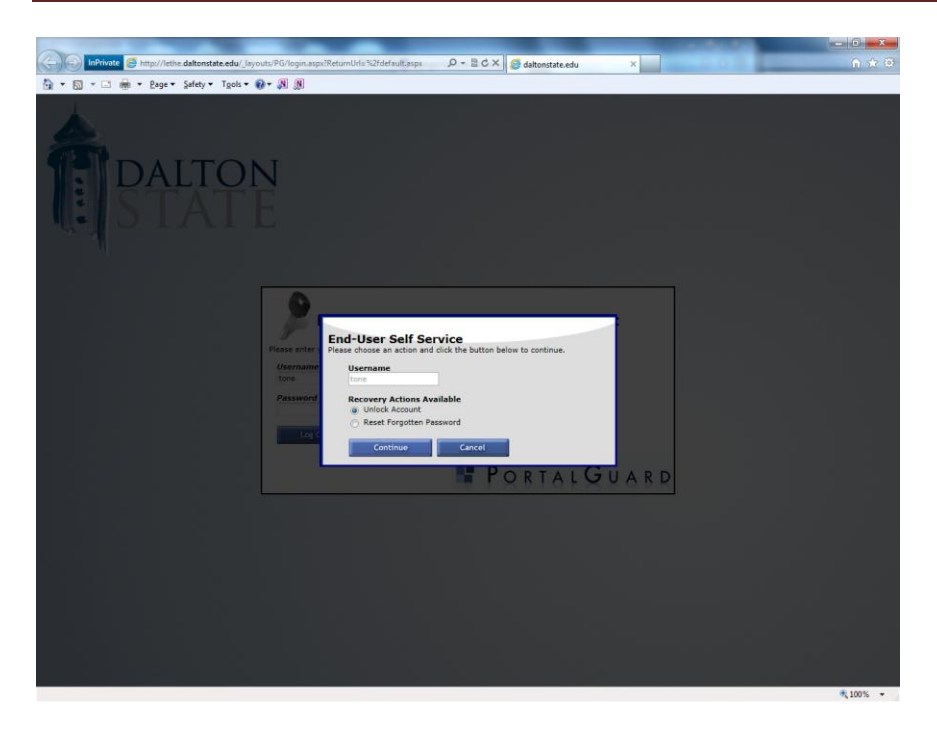

17. If you are pretty sure you remember your password but your account has become locked (possibly because of unsuccessful login attempts), you may select "Unlock Account". However, it is more likely you cannot remember your password so select "Reset Forgotten Password" and click <Continue>.

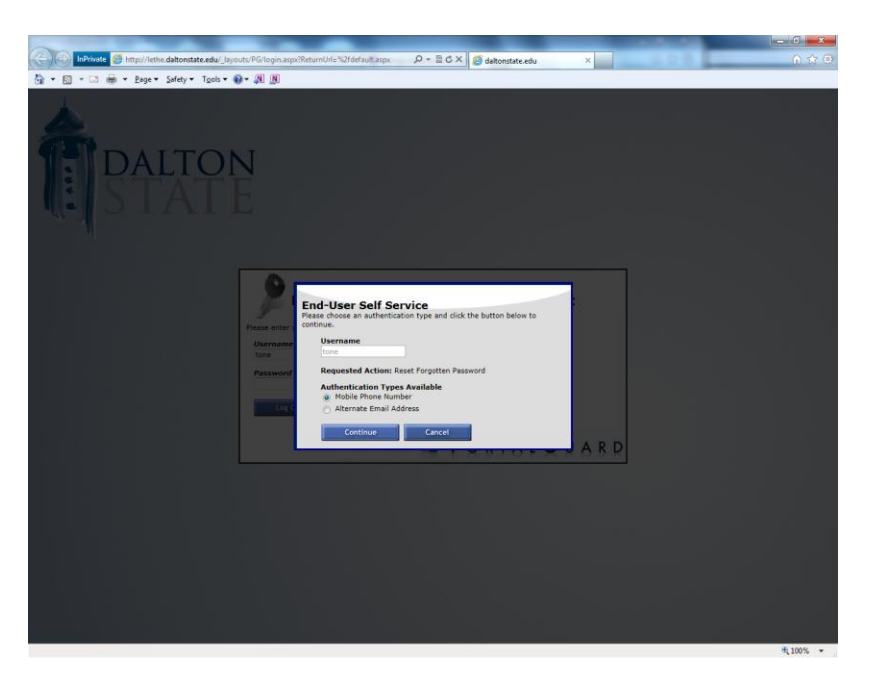

18. You may have a one-time temporary password sent to your cell phone or your alternative email address. Let's have it sent as a txt to our cell phone. Make sure "Mobile Phone Number" is selected and click <Continue>.

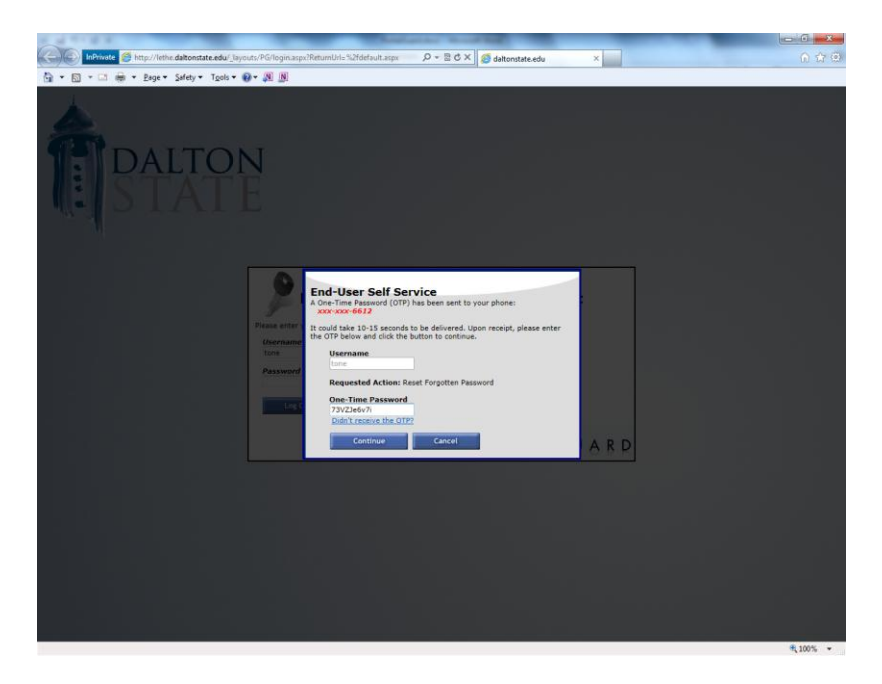

19. Once you receive your one-time temporary password, enter it carefully and click <Continue>.

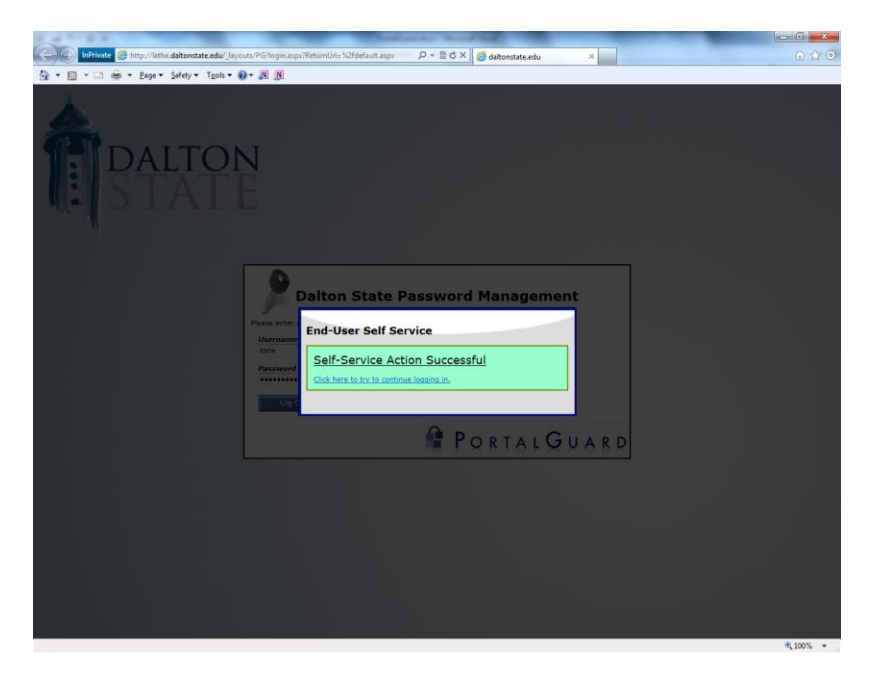

20. If you entered the correct temporary password, you will receive the above message. Click the link "Click here to try to continue logging in".

## Dalton State College Password Management System

| InPrivate 🖉 http://ethe.daltonstate.edu/_Jayouts/PG/login.aspx?ReturnUrl=%2fdefault.aspx 🖉 🗸 📓 🕈 🗙 👹 daltonstate.edu                                                                                                    | × 命 ☆ @  |
|----------------------------------------------------------------------------------------------------|----------|
| 📩 🛪 🔊 🔹 🖶 🛪 <u>P</u> age 🛪 Safety 🛪 Tools 🛪 🚱 🛪 🔊                                                                                                    |          |
| Place entry       Place entry         Place entry       Verid denthy has been verified. Please enter your new password in the         Place entry       Verid denthy has been verified. Please enter your new password in the         Place entry       Verid denthy has been verified. Please enter your new password in the         Place entry       Verid denthy has been verified. Please enter your new password in the         Place entry       Verid denthy has been verified. Please enter your new password in the         Place entry       Verid denthy has been verified. Please enter your new password in the         Place entry       Verid denthy has been verified. Please enter your new password in the         Place entry       Verid denthy has been verified. Please enter your new password in the         Place entry       Verid denthy has been verified. Please enter your new password in the         Place entry       Verid denthy has been verified. Please enter your new password in the         Place entry       Verid denthy has been verified. Place enter your new password in the         Place entry       Verid denthy has been verified. Place enter your new password in the         Place entry       Verid denthy has been verified. Place enter your new password in the         Place entry       Verid denthy has been verified. Place enter your new password in the         Place entry       Verid denthy has been verified. Place entery password in the | ARD      |
|                                                                                                    | R 100% 👻 |

21. Enter your new password, enter it again to confirm it, and click <Continue> (see steps 14-15).